## [Please note that instruction #8 is left blank so that you can fill in details for password resets within your agency.]

Here is the URL for the CAPPS HR/Payroll Production environment: <u>https://entprtlprd.cpa.texas.gov/</u> The URL will **not** be sent in the same communication as the User ID or password, so please distribute this URL to your users independently.

New CAPPS HR/Payroll, users will receive their credentials in 2 separate e-mails. They will receive these e-mails by 8:00AM on the morning of go-live. Below are detailed instructions for the first-time login process.

## 1<sup>st</sup> e-mail – User ID

This will welcome the user to CAPPS HR/Payroll

- It will contain the user's User ID.
- The User ID is the access code used to sign onto the system.
- For those users at agencies with both Financials and HR/Payroll, the HR/Payroll User ID is the same as the user's CAPPS FIN User ID.
- The sign-on URL is intentionally not included in these system-generated e-mails.
- These e-mails might be diverted to the user's JUNK folder; please check before reporting a problem.

| From:                                                                                                    | DoNotReply-cappshrprd@cpa.texas.gov                                |  |  |  |
|----------------------------------------------------------------------------------------------------|--------------------------------------------------------------------|--|--|--|
| To:                                                                                                    | user's e-mail address                                              |  |  |  |
| Cc                                                                                                    |                                                                    |  |  |  |
| Subject:                                                                                                    | A CAPPS HR/Payroll account has been established for you            |  |  |  |
| PLEASE DO                                                                                                    | O NOT REPLY TO THIS EMAIL. THIS IS FOR INFORMATIONAL PURPOSE ONLY. |  |  |  |
| Welcome                                                                                                    | to CAPPS HR/Payroll. Your User ID is provided below.               |  |  |  |
| user's User                                                                                                    | D                                                                  |  |  |  |
| This User ID is not the same as your Employee Id.                                                                                                    |                                                                    |  |  |  |
| For Security reasons, the URL to CAPPS is not included in this email. The URL should be provided by your manager or your agency's designated CAPPS Level 1 Support Team. |                                                                    |  |  |  |
|                                                                                                    |                                                                    |  |  |  |

## 2<sup>nd</sup> e-mail – Initial Password

This will contain a subject line like "information" or something similar.

- It will contain the user's initial login password.
- Temporary passwords expire after 72 hours (after 72 hours, a new temporary password must be issued).
- The sign-on URL is intentionally not included in these system-generated e-mails.
- These e-mails might be diverted to the user's JUNK folder; please check before reporting a problem.

| From:           | DoNotReply cappshrprd@cpa.texas.gov                                                                                                    |  |
|-----------------|----------------------------------------------------------------------------------------------------|--|
| To:             | user's e-mail address                                                                                                    |  |
| Cc:<br>Subject  | Information                                                                                                    |  |
| PLEA            | ASE DO NOT REPLY TO THIS EMAIL. THIS IS FOR INFORMATIONAL PURPOSE ONLY.                                                                                      |  |
| Here            | e is your new logon credential information, which will expire shortly.                                                                                       |  |
| user            | 's initial password                                                                                                    |  |
| If you<br>or th | u beieve your account was reset in error, please contact Statewide Fiscal Systems Security at 512-463-2277,<br>le CPA help desk at 512-463-4357 immediately. |  |
|                 | A second second second second second second second second second second second second second second second second                                            |  |

## These are the actions a user must follow to activate the user's CAPPS account:

1. Enter the URL provided (<u>https://entprtlprd.cpa.texas.gov/</u>) and agree to the terms of access.

I Agree

г

2. Enter UserID and initial password into the appropriate fields on the sign-in screen, then click "Sign In".

| Current and                                                                                                    |         |  |  |
|----------------------------------------------------------------------------------------------------|---------|--|--|
| Former Employee Login                                                                                                    |         |  |  |
| User ID:                                                                                                    | [       |  |  |
| Secure Password:                                                                                                    | Sign In |  |  |
| Repeated log-in failures may result in your account being locked.                                                                                                    |         |  |  |
| <ul> <li>Logging in for the first time</li> <li>What's my Employee ID/forgot my Employee ID?</li> <li>I forgot/Change my password</li> <li>Information for Former Employees</li> </ul> |         |  |  |

3. Click on the link to change from the temporary password to a user-defined secret password.

| ORACLE'                                                                                                    |
|----------------------------------------------------------------------------------------------------|
| PEOPLESOFT ENTERPRISE                                                                                                    |
|                                                                                                    |
| Your personed has avaired                                                                                                    |
| Your password has expired.                                                                                                    |
| Click here to change your password.                                                                                                    |
|                                                                                                    |
|                                                                                                    |
| Copyright © 2000, 2013, Oracle and/or its affiliates. All rights reserved.<br>Oracle and Java are registered trademarks of Oracle and/or its affiliates.<br>Other names may be trademarks of their respective owners. Intel and Intel<br>Xeon are trademarks or registered trademarks of Intel Corporation. All<br>SPARC trademarks are used under license and are trademarks or registered<br>trademarks of SPARC International, Inc. AMD, Opteron, the AMD logo, and<br>the AMD Opteron logo are trademarks or registered trademarks of Advanced<br>Micro Devices. UNIX is a registered trademark of The Open Group. |

4. Enter the password from the 2<sup>nd</sup> e-mail in the "\*Current Password" field, then enter and confirm a userdefined secret password in the other fields as indicated, and press the "Change Password" button:

| ORACLE                   |              |                    | Sign out |
|--------------------------|--------------|--------------------|----------|
|                          | 🔊 New Window | 📝 Personalize Page | http     |
| Change Password          |              |                    |          |
| User ID: user's UserD    |              |                    |          |
| Description: user's name |              |                    |          |
| *Current Password:       |              |                    |          |
| *New Password:           |              |                    |          |
| *Confirm Password:       |              |                    |          |
| Change Password          |              |                    |          |

5. Receive this message if the process was successful and press "OK". (If not, follow prompts to re-enter information correctly.):

| ORACLE                                       |              |                    | Sign out |
|----------------------------------------------|--------------|--------------------|----------|
|                                              | 🖉 New Window | 🕑 Personalize Page | http     |
| Password Saved                               |              |                    |          |
| Your password has successfully been changed. |              |                    |          |

6. Click the down arrow on the **Question** line to select a challenge question for the forgotten password function:

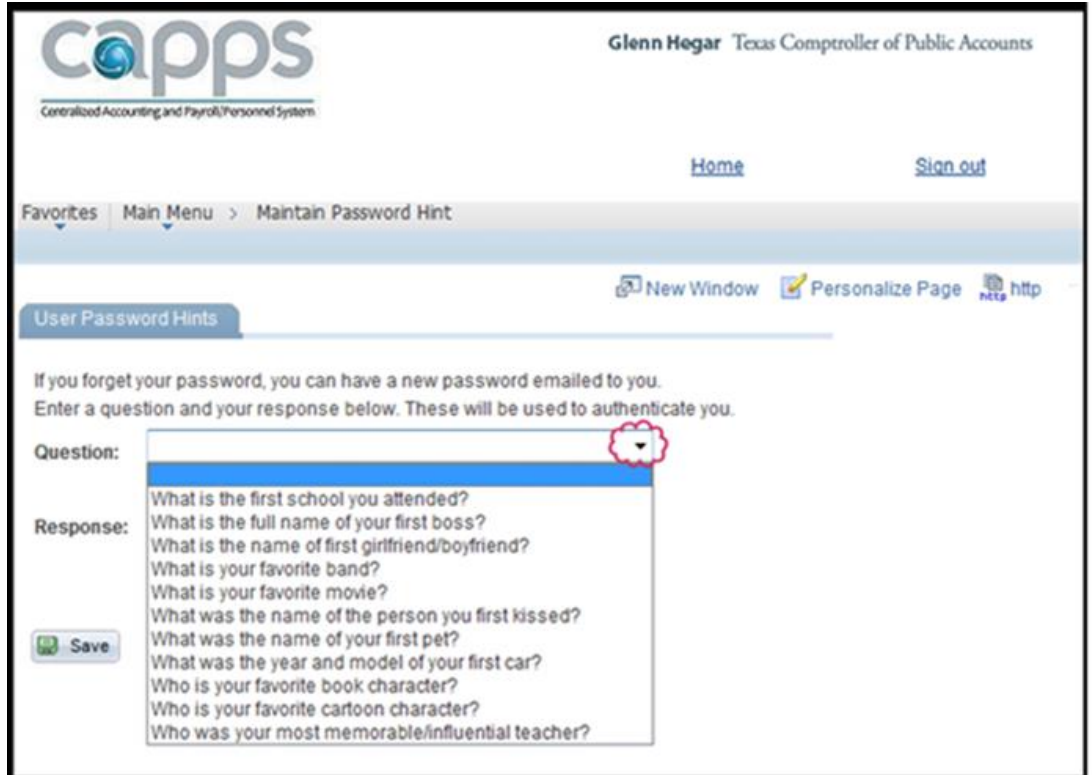

7. Enter an answer that only you will know and press "Save" to start your session.a. When using the Forgot Password feature, the answer is NOT case sensitive.

| Co                            | IPPS<br>Integ and Payroll Personnel System                                                       | Glenn Hegar Texa                          | s Comptroller of Public Accounts |
|-------------------------------|--------------------------------------------------------------------------------------------------|-------------------------------------------|----------------------------------|
|                               |                                                                                                  | Home                                      | Sign out                         |
| Favorites M                   | ain Menu > Maintain Password Hint                                                                | Litter                                    | ALALLAR!                         |
| User Passw                    | vord Hints                                                                                       | ළි New Window                             | Personalize Page Rep http        |
| If you forget<br>Enter a ques | your password, you can have a new password er<br>stion and your response below. These will be us | mailed to you.<br>ed to authenticate you. |                                  |
| Question:                     | What is the first school you attended?                                                           | •                                         |                                  |
|                               | Select from the list of questions.                                                               |                                           |                                  |
| Response:                     | Bedrock Elementary                                                                               |                                           |                                  |
| Save)                         |                                                                                                  |                                           |                                  |

8. Contact the following resource should you have trouble signing on:

| Frank Oduro     | <pre>frank.oduro@military.texas.gov</pre> | 512-782-3317 |
|-----------------|-------------------------------------------|--------------|
| Robert Ott      | Robert.ott@military.texas.gov             | 512-782-3387 |
| Gabriel Ornelas | Gabriel.ornelas@military.texas.gov        | 512-782-3733 |